### DHCP 林文欢 2018-12-05 发表

## 组网及说明

# 1 配置需求或说明

# 1.1 适用产品系列

本手册适用于如下产品:本案例适用于如WX3008、WX3010、WX3010E、WX3024E、WX5002 WX5 004等WX30、WX50系列的AC。

LAN口默认管理地址为192.168.0.100。

### 1.2 配置需求及实现的效果

本案例介绍如何通过WEB管理页面给WAC360的WAN口配置动态地址上网。

假设WAC360 WAN口连接运营商,运营商使用DHCP分配地址给WAC360的WAN口。

LAN口连接无管理交换机,交换机下联多台PC。PC从WAC360自动获取192.168.0.0/24网段,网关和 DNS服务器为LAN口地址192.168.0.100。

### 2 组网图

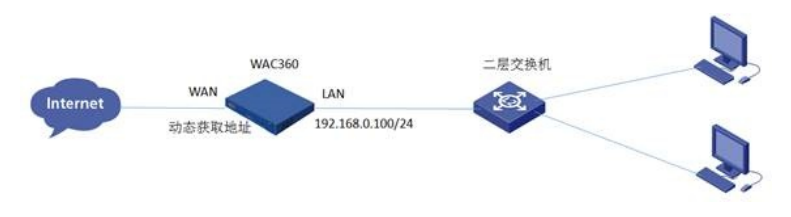

### 配置步骤

#### 3 配置步骤

#### 3.1 登录设备WEB管理页面

#设备默认的管理地址为192.168.0.100/24,并默认开启DHCP功能。可以将电脑直连设备LAN口获取 地址,然后登录设备WEB管理页面。也可以手动给电脑配置地址,方法参考如下:将电脑设置为192.1 68.0.2/24地址后连接设备LAN口登录设备。IP地址配置方法:点击右下角电脑图标>选择"打开网络和 共享中心"。

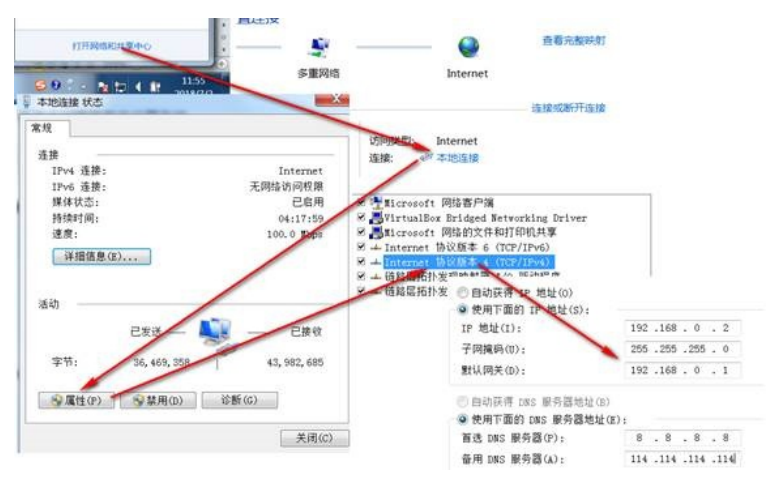

#打开浏览器后登录设备, 输入: http://192.168.0.100, 设备默认的登录用户名和密码都是"admin"。

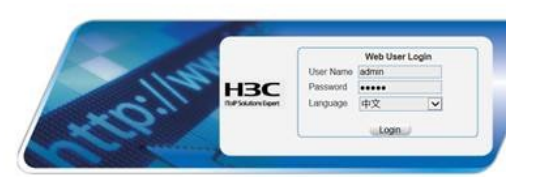

#首次登入会出现如下提示,要求输入国家码。需要配置国家码为CN,如选择其他区域可能会造成部 分功能无法使用。

| 区域码: | CN 中國 |  |
|------|-------|--|
| ⊠琥钨: | CN 中国 |  |

### 3.2 进入WAN口修改页面

#在导航栏选择"网络">"WAN接口设置",进入"WAN接口设置"页面,可以看到G1/0/5口为默认WAN接口。点击"编辑"按钮。

| a.                   | 名称 💌 | <b>渣询</b> 高级查 | <b>a</b> |    |    |
|----------------------|------|---------------|----------|----|----|
| 名称*                  | 连接模式 | 呼她址           | 同路撞码     | 状态 | 操作 |
| GigabitEthernet1/0/5 | 无即地址 |               |          | 0  | 69 |

### 3.3 配置WAN口动态获取地址

#进入"设置WAN口参数"页面,选择连接模式为"自动获取IP地址"。最下方一栏提供MAC地址克隆功能 (此项为可选项),使用第三方的MAC地址为源与对面协商,应对上层设备做了源MAC限制的情况。 点击"使用下面手工输入的MAC地址",并填入对应的MAC地址。

| 注按到 Internet                      |
|-----------------------------------|
| GigabitEthernet1/0/5 🗸            |
| 未连接      关闭                       |
| 自动获取IP地址                          |
| ●使用本设备原来的MAC地址 (3c8c-4030-4ca9)   |
| ○使用下面手工输入的MAC地址(如:000F-E254-F5E0) |
|                                   |
|                                   |

#设置完成以后,点击确定回到"WAN接口设置"页面,可以看到当前设备的WAN接口设置情况。

| WANTED CIT    |        |         |           |      |    |      |
|---------------|--------|---------|-----------|------|----|------|
| 1             | 8# ¥ R | 用 [五印史卓 |           |      |    |      |
|               | 48*    | 法要保护    | (Produkt) | 网络横针 | 秋志 | 14:5 |
| Gigabitizioni | en.65  | 自动视动中   |           |      | 0  | 61   |

## 3.4 配置DHCP服务器功能,给内网用户分配IP地址

#设备默认开启DHCP服务器功能,如若曾手动关闭、修改,可以参考如下步骤重新开启、修改。 进入"网络">"DHCP",开启DHCP服务

| 网络 > DHCP    |   |                    |        |                                                                                                    |     |
|--------------|---|--------------------|--------|----------------------------------------------------------------------------------------------------|-----|
| H3C          |   |                    | DHCP中继 | DHCP Snooping                                                                                                   |     |
| ◆ 快速配置       |   | contraction of the |        | Description of the second second second second second second second second second second second second second s |     |
| 概覚           |   | DHCP服务             |        | <ul> <li>启动</li> </ul>                                                                                          | ○关闭 |
| 设备           |   | N M M              |        |                                                                                                    |     |
| 网络           |   | 18月1日              |        |                                                                                                    |     |
| #配置DHCP地址    | 池 |                    |        |                                                                                                    |     |
| t-ta-til-sat |   |                    |        |                                                                                                    |     |

| 地址池名称 | IP地址     | 掩码     | IP地址租用期限             | 客户端域名 | 网关 |
|-------|----------|--------|----------------------|-------|----|
| 也址池名称 | IP地址     | 掩码     | IP地址租用期限             | 客户端域名 | k  |
| 1210  | IF ABAIL | 2489-3 | IT AGAIL 10/10 A0162 | 合广场构造 |    |

| DHCP服务器     | DHCP中继 | DHCP Snooping             |               |
|-------------|--------|---------------------------|---------------|
| 地址池名称       |        | 1                         |               |
| IP地址        |        | 192.168.0.0               |               |
| 掩码          |        | 255.255.255.0             |               |
| 租用期限        |        |                           |               |
|             |        | ○ 不限制                     |               |
|             |        | ● 1 天 (0-365) 0           | 小时 (0-23) 0 分 |
| 客户端域名       |        | (1-50字符)                  |               |
| 网关地址        |        | 192.168.0.100 (最多配置8个     | NP地址,以","分隔)  |
| DNS服务器地址    |        | [192.168.0.100] × (最多配置8/ | NP地址,以","分隔)  |
| WINS服务器地址   |        | (最多配置8/                   | NP地址,以","分隔)  |
| NetBIOS节点类型 |        | ~                         |               |

# #开启vlan-interface 1的DHCP服务器功能

| 10/A+112-10                |         |                                          |          |           |         |        |
|----------------------------|---------|------------------------------------------|----------|-----------|---------|--------|
| [80                        | 名称 💙 泉山 | 高级量调                                     |          |           |         |        |
|                            | #0.6%   |                                          |          | DHOPEABUS |         | 操作     |
| 3gsbtEthemet1/0/5          |         |                                          | Disabled |           |         | 159    |
| Aan-interface1             |         |                                          | Disabled |           |         | 139    |
|                            |         |                                          |          |           |         |        |
|                            |         |                                          |          |           |         |        |
|                            |         |                                          |          |           |         |        |
| DHCP服务器                    | DHCP中继  | DHCP Snooping                            | 10       |           |         |        |
| DHCP服务器                    | DHCP中继  | DHCP Snooping                            |          |           |         |        |
| DHCP服务器<br>接口名称            | DHCP中继  | DHCP Snooping<br>Vlan-interface1         |          |           |         |        |
| DHCP服务器<br>接口名称            | DHCP中继  | DHCP Snooping<br>Vlan-interface1         |          | <b>Q</b>  |         |        |
| DHCP服务器<br>接口名称<br>DHCP服务器 | DHCP中继  | DHCP Snooping<br>Vian-interface1<br>● 启动 |          | 〇美闭       |         |        |
| DHCP服务器<br>接口名称<br>DHCP服务器 | DHCP中继  | DHCP Snooping<br>Vlan-interface1<br>● 启动 |          | 〇美闭       | whister | 700110 |

# 3.5 开启WAC360 DNS代理功能

| H3C     | 静态域名解析  |      | DDNS |      |                        |
|---------|---------|------|------|------|------------------------|
| ◆ 快速配置  |         |      |      |      |                        |
| 概度      | 动态域名解析  |      |      | 〇启动  | <ul> <li>美術</li> </ul> |
| 10.45   | DNS代理   |      |      | ● 启动 | 〇美術                    |
| 网络      | □ 猜空动态场 | 名缓存区 |      |      |                        |
| MACIBIL |         |      |      |      | 制度                     |
| VLAN    |         |      |      |      |                        |

# 3.6 保存配置

| H3C    | 配置备份  | 配置恢复    | 保存配置 | 恢复出厂配置 |
|--------|-------|---------|------|--------|
| ◆ 快速配置 |       |         |      |        |
| 概览     | 保存当前  | 記置      |      |        |
| 设备     |       |         |      |        |
| 授权信息   |       |         |      |        |
| 基本信息   |       |         |      |        |
| 设备维护   | 汪意:保有 | 当前配直信息。 |      |        |
| 日期和时间  |       |         |      |        |
| 日志管理   |       |         |      |        |
| 配置管理   |       |         |      |        |

# 配置关键点